| 1. |          |           | PC .                            |   |  |
|----|----------|-----------|---------------------------------|---|--|
| 2. | PC       | OS        | . (32 or 64) -                  | 가 |  |
| 3. |          |           | \\192.168.100.205\scan          |   |  |
| 4. | 'Sindoh_ | D400_Ser_ | _v3.7.0.OSW1_01_x86x64_ENG_KOR' |   |  |
| 5. | Driver   | Set       | up or Setup64 (                 |   |  |

. )

KELC\_WIKI - https://wiki.eklc.co.kr/

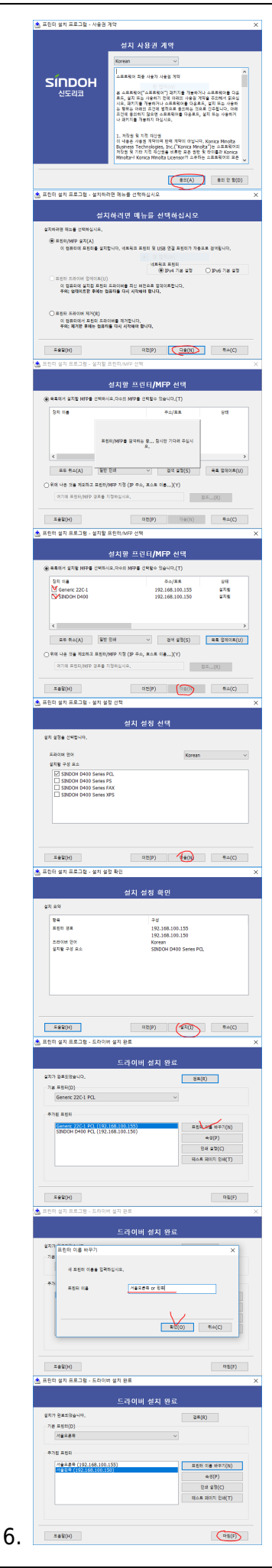

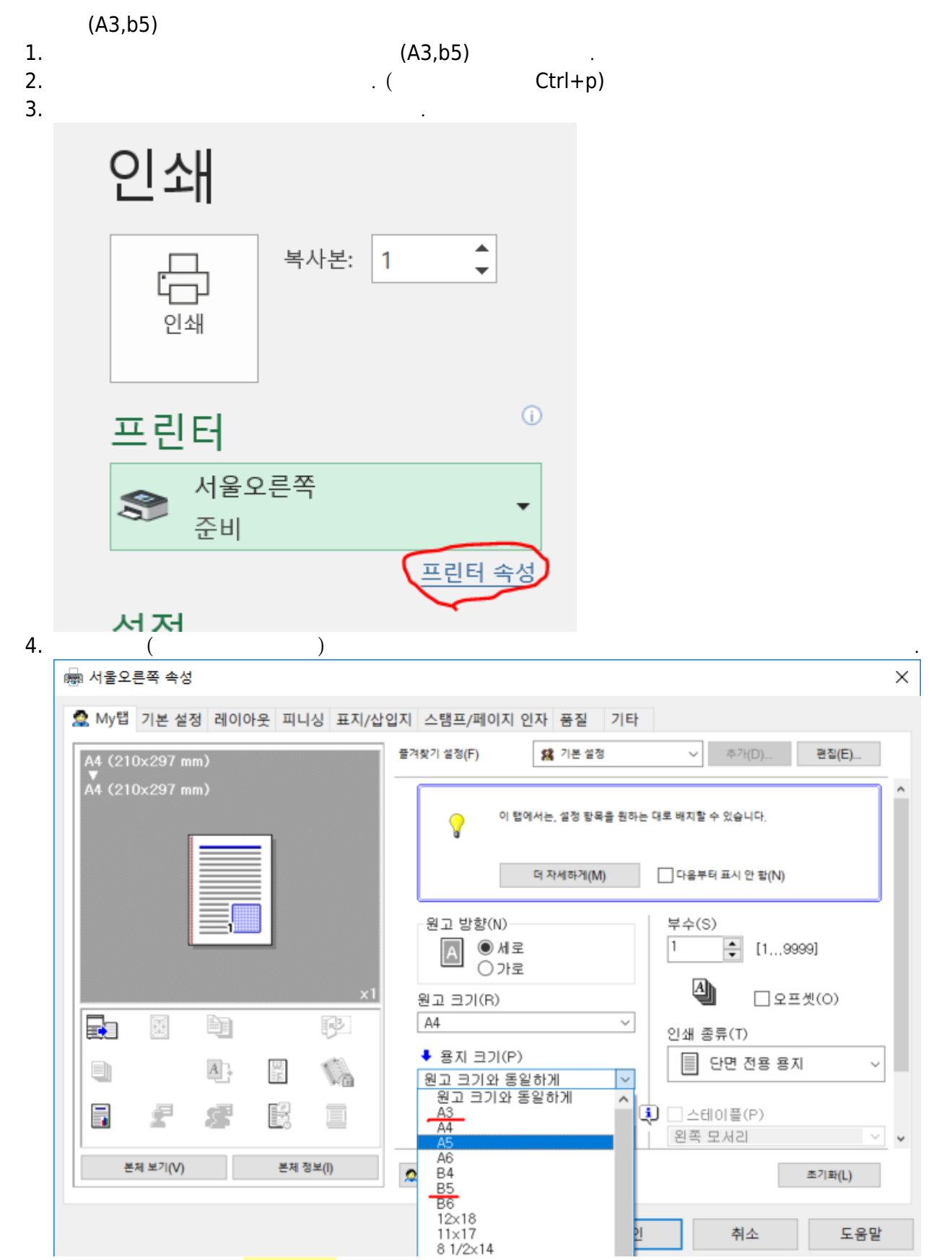

| 2025/04/ | 19 16:30 |                                                                                                    |                                                            |                                                                                              | 7/13                                                                                                    |   |                                                                   |                                                        |
|----------|----------|----------------------------------------------------------------------------------------------------|------------------------------------------------------------|----------------------------------------------------------------------------------------------|----------------------------------------------------------------------------------------------------|---|-------------------------------------------------------------------|--------------------------------------------------------|
|          | 6.<br>7. | 가                                                                                                    |                                                            | . (                                                                                          | )                                                                                                    | 가 |                                                                   |                                                        |
| 1.       | 1.<br>2. | A4                                                                                                    |                                                            | 7ŀ )                                                                                         |                                                                                                    |   | )                                                                 |                                                        |
|          |          | 작업<br>사용자 (<br>사용자 (<br>사용자 (<br>·<br>·<br>·<br>·<br>·<br>·<br>·<br>·<br>·<br>·<br>·<br>·<br>·<br>·<br>·<br>·<br>·<br>·<br>· | 표시 수신지:<br>확인 등록<br>상태 상태<br>장제<br>상세 이/10/2<br>이 K 이/10/2 | 들 선택하십시오.<br>도너 통의 교환 시기입<br>수신지 직접 입<br>ABC DEF 대<br>3<br>4<br>조건 설정<br>11:51<br>1002<br>접속 | 니다.<br>역 작업 내 여<br>비 JKL HNO (<br>비 JKL HNO (<br>비 JKL HNO (<br>비 JKL HNO (<br>비 JKL HNO (<br>비 JKL HNO (<br>)<br>비 JKL HNO (<br>)<br>비 JKL HNO (<br>) |   | 수신지 000<br>오프-혹<br>etc<br>1/ 1<br>고듐<br>주소검색<br>anguage Selection | 보조전원<br>절전 (2)<br>(*********************************** |

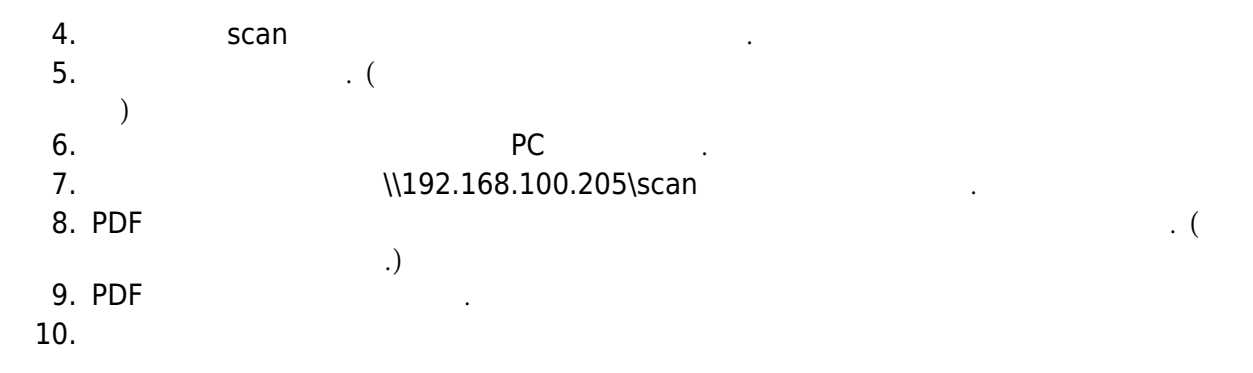

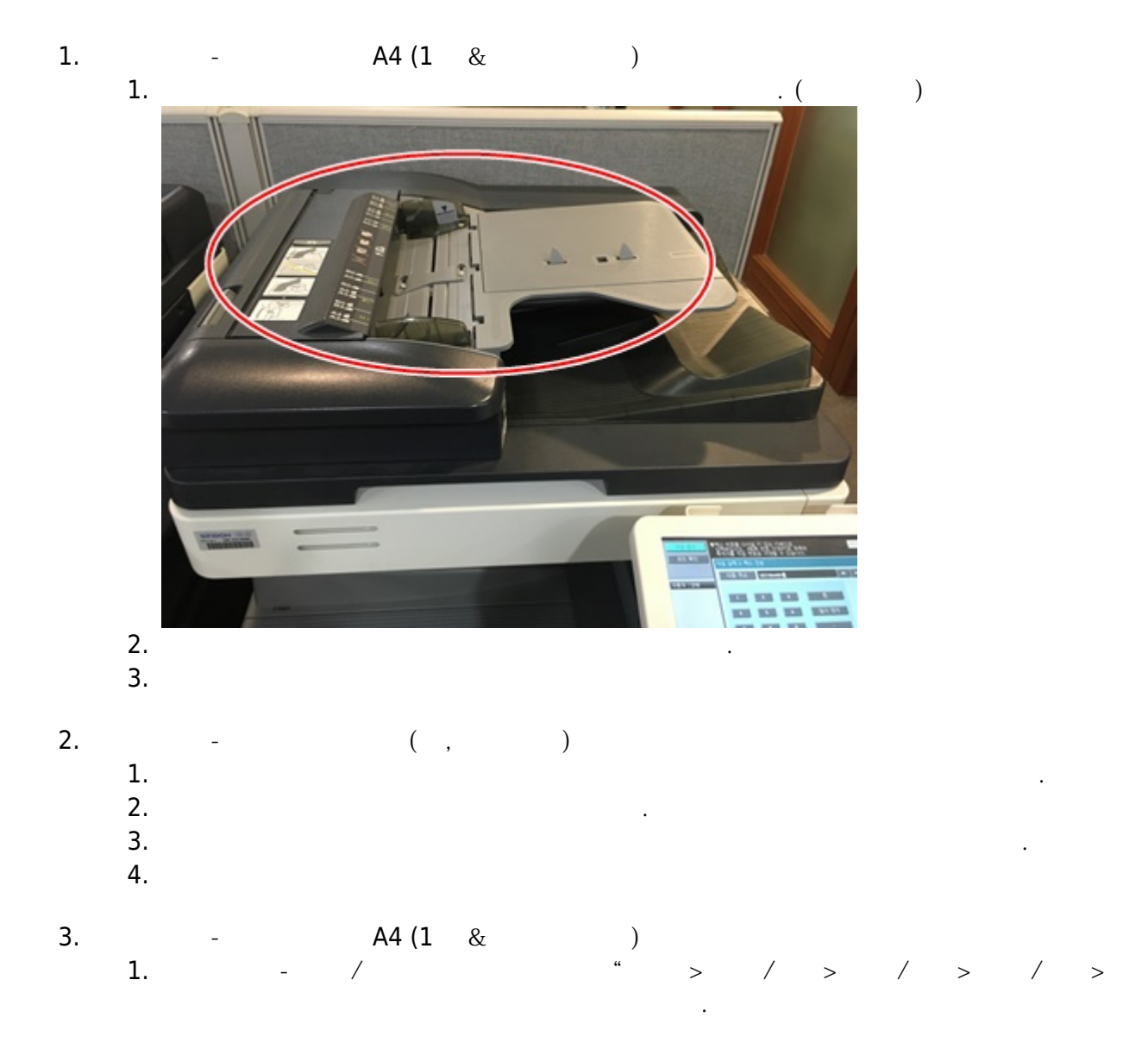

,,

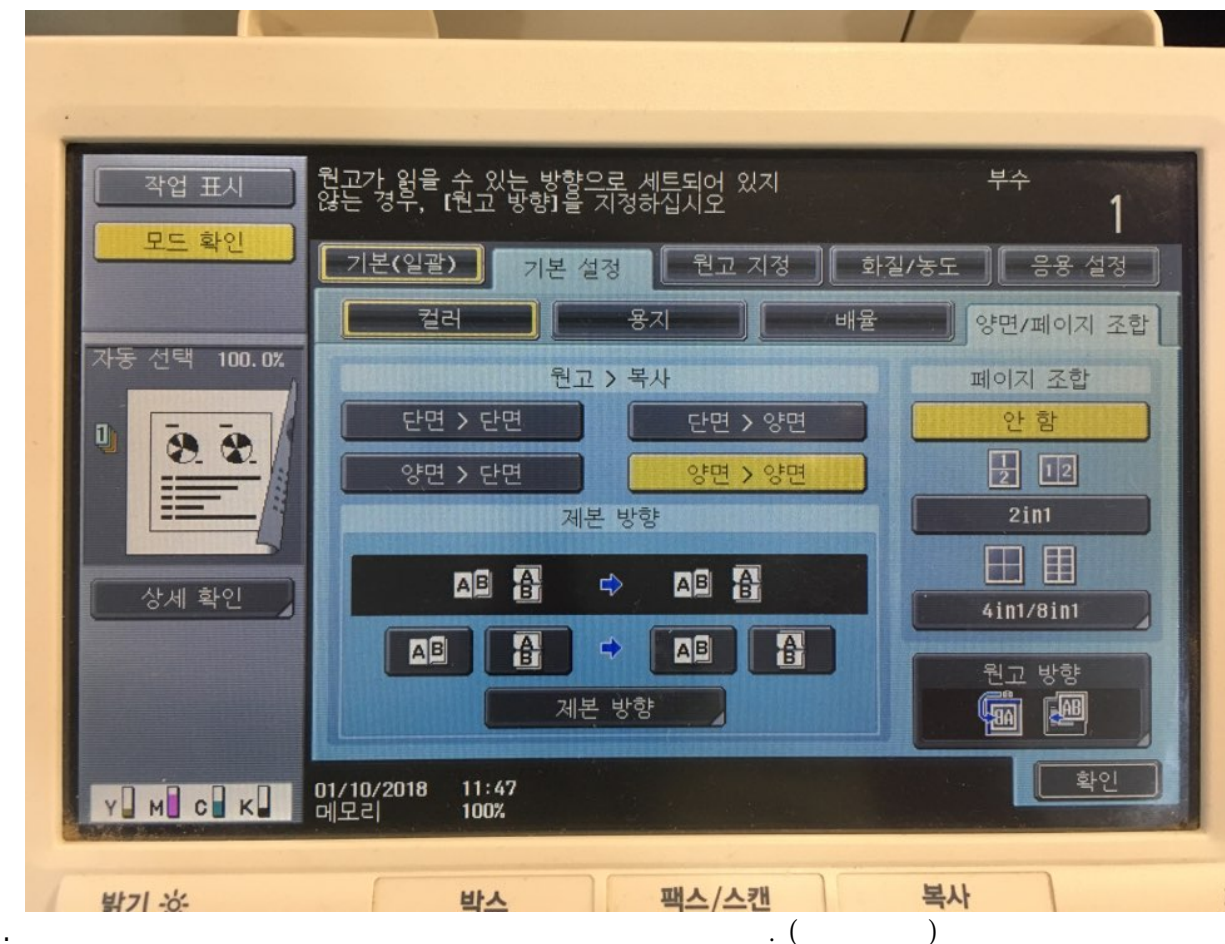

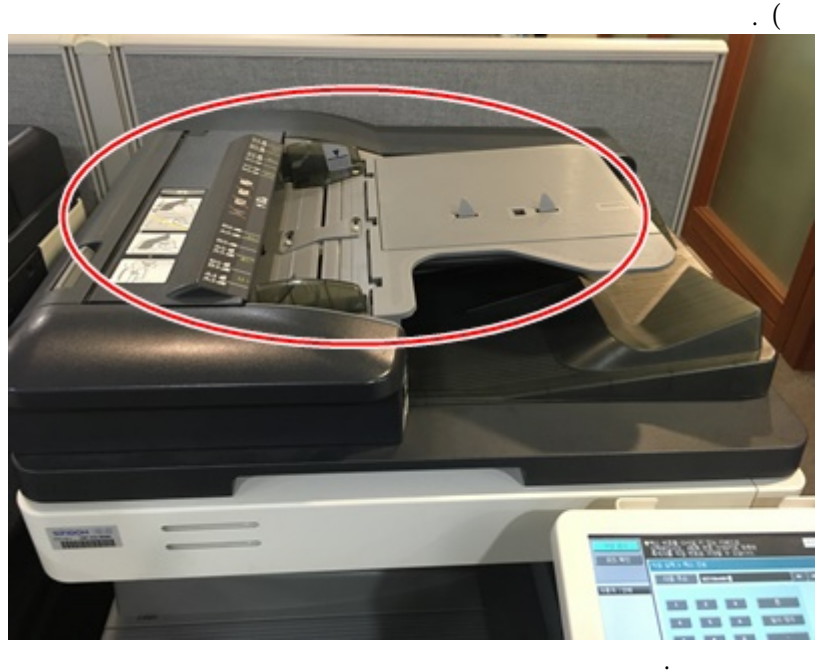

3. 4.

## FAX

| 1. |   |     |   |
|----|---|-----|---|
| 2. | 가 | . ( | ) |

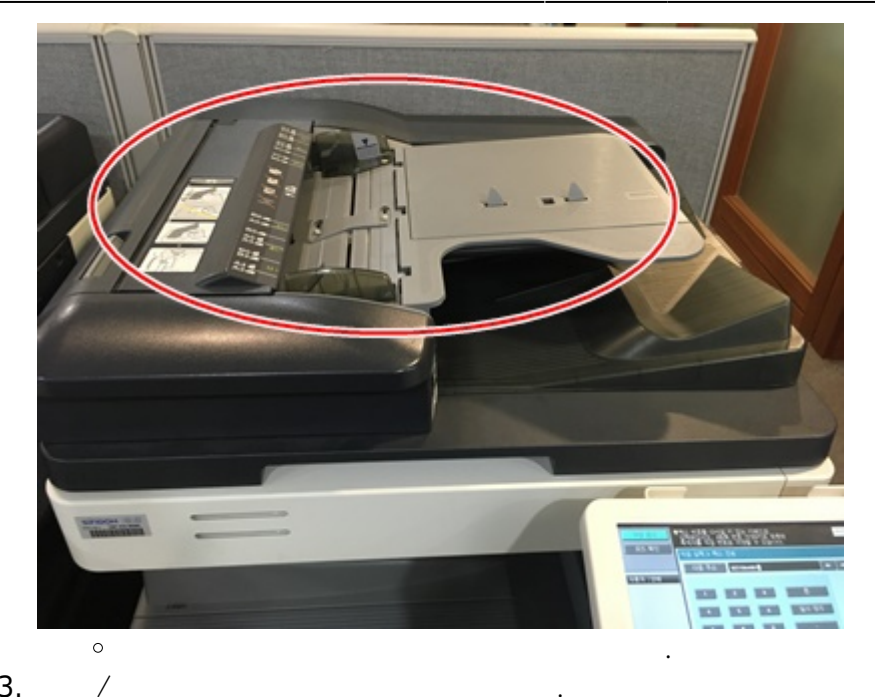

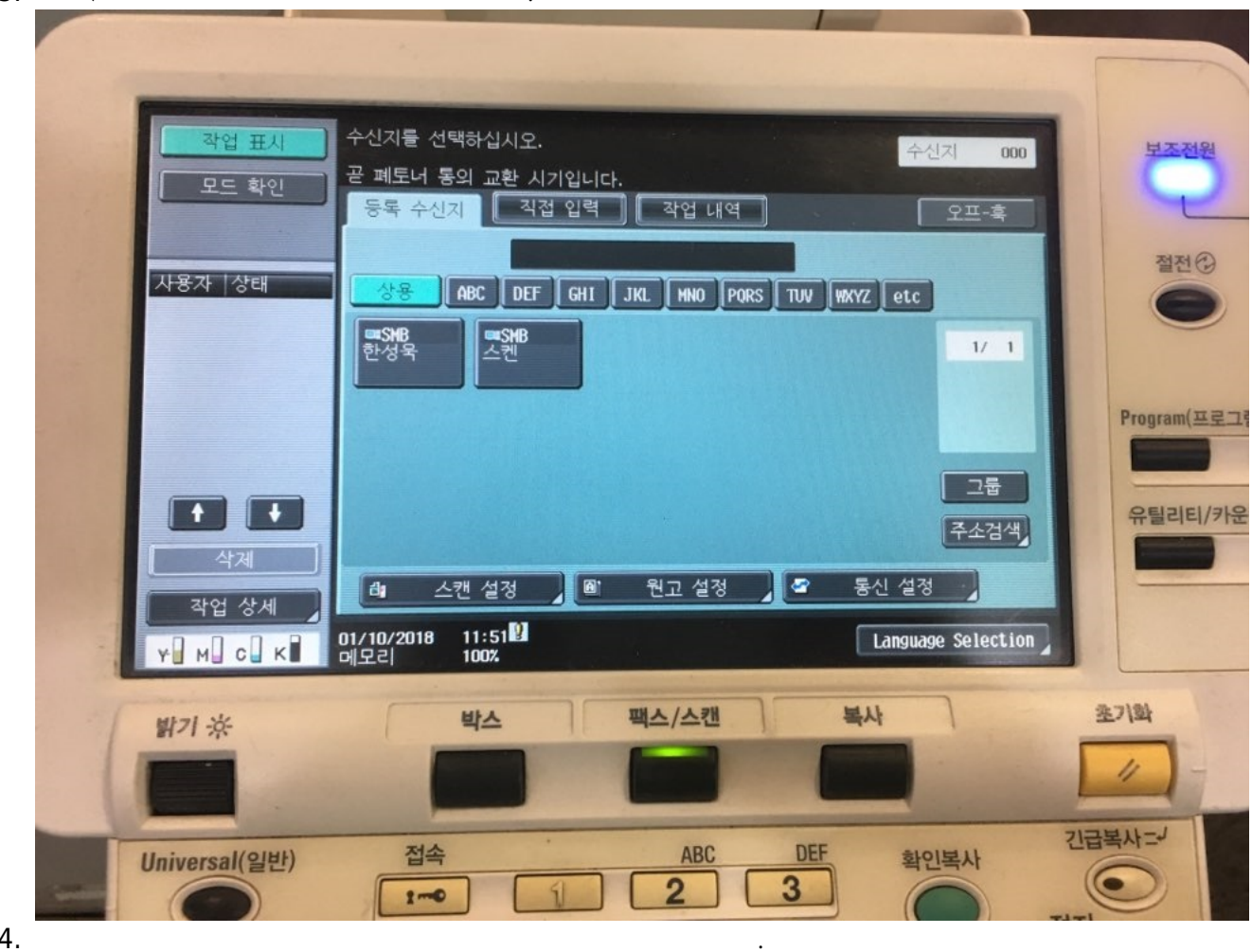

4.

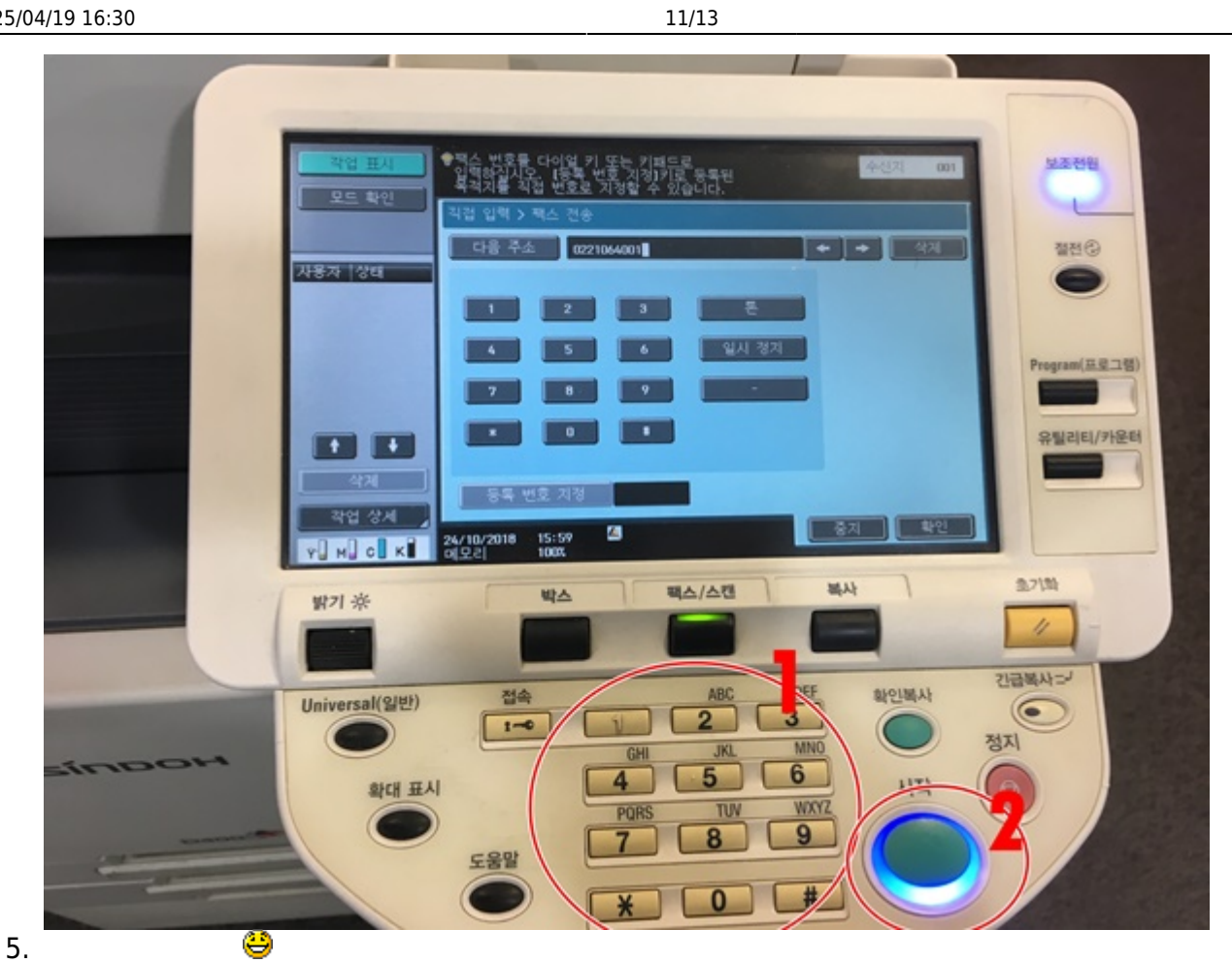

(hp p2035n)

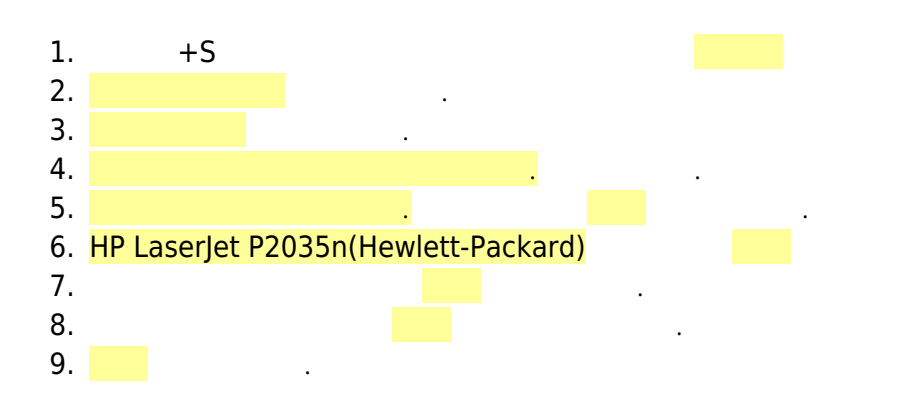

KELC\_WIKI - https://wiki.eklc.co.kr/

| P 71 57                                                                                                    |            |
|----------------------------------------------------------------------------------------------------|------------|
| [ 상사 수가                                                                                                    |            |
| 이 많이 초기하 자리 또는 표리된 서태                                                                                                    |            |
| 이 PC에 주가할 정지 또는 쓰인터 전택<br>장치검색중                                                                                                    |            |
|                                                                                                    |            |
|                                                                                                    |            |
|                                                                                                    |            |
|                                                                                                    |            |
|                                                                                                    |            |
|                                                                                                    |            |
| 원하는 프린터가 목록에 없습니다.                                                                                                    |            |
|                                                                                                    | _          |
| 니당(N) 제품                                                                                                    |            |
| - 🖶 프린터 추가                                                                                                    |            |
| 다른 옥션으로 프리터 창기                                                                                                    |            |
|                                                                                                    |            |
| ● 내 프리터는 구형이니다. 창도로 도아즈세시오 (R)                                                                                                    |            |
| 이 레르르키는 다 방울리키. 옷으로 드리다 알카르.(1)                                                                                                    |            |
| 찾아보기(R)                                                                                                    |            |
| 예: ₩₩computername₩printername 또는                                                                                                    |            |
| ○ TCP/IP 주소 또는 호스트 이름으로 프린터 추가/()                                                                                                    |            |
| ○ Bluetooth, 무선 또는 네트워크 검색 가능 프린터 추가(L)                                                                                                    |            |
| ○ 수동 설정으로 로컬 프린터 또는 네트워크 프린터 추가(O)                                                                                                    |            |
|                                                                                                    |            |
| $\frown$                                                                                                    |            |
| 다음(N) 취소                                                                                                    | ~          |
| - 🖶 프린터 추가                                                                                                    |            |
| 사용 가능한 프린터를 찾는 중                                                                                                    |            |
| TID I searlet M1526def MFD                                                                                                    | _          |
| HP LaserJet P2035n (Hewlett-Packard)                                                                                                    |            |
| 36C-1 Series (Generic) 36C-1 Series (Generic)                                                                                                    |            |
|                                                                                                    |            |
| 중지(S)                                                                                                    |            |
|                                                                                                    |            |
| 다음(N) 취소                                                                                                    |            |
| - 📾 프린터 추가                                                                                                    |            |
| 프리티 이르 이러                                                                                                    |            |
| 프린터 이름 입력                                                                                                    | _          |
| 프린터 이름(P): HP Laserlet P2035n Class Driver                                                                                                    |            |
| HP LaserJet P2035n Class Driver 드라이버를 사용하여 프린터를 설치합니다.                                                                                                    |            |
|                                                                                                    |            |
|                                                                                                    |            |
|                                                                                                    |            |
|                                                                                                    |            |
|                                                                                                    |            |
|                                                                                                    |            |
|                                                                                                    |            |
|                                                                                                    |            |
| - 扁 프리터 추가                                                                                                    |            |
| - 📾 프린터 추가                                                                                                    |            |
| - 📾 프린터 추가<br>프린터 공유                                                                                                    |            |
| <ul> <li>문린터 추가</li> <li>프린터 공유</li> <li>이 프린터 공유</li> <li>이 프린터 공유 이름을 제공했야 합니다. 제안된 이름을 사용하거나 새 이름을 입력할 :<br/>있습니다. 공유 이름은 다른 네트워크 사용자가 볼 수 있습니다.</li> </ul>                                                                                                    | ŕ          |
| <ul> <li>- ➡ 프린터 추가</li> <li>프린터 공유</li> <li>이 프린터 공유</li> <li>이 프린터 공유 이름을 제공해야 합니다. 제안된 이름을 사용하거나 새 이름을 입력할 :<br/>있습니다. 공유 이름은 다른 네트워크 사용자가 볼 수 있습니다.</li> </ul>                                                                                                    | ,<br>t     |
| 프린터 추가         프린터 공유         이 프린터 공유         이 프린터 공유         이 프린터를 공유하려면 공유 이름을 제공해야 합니다. 제안된 이름을 사용하거나 새 이름을 입력할 수 있습니다.         이 프린터 공유         이름은 다른 너트워크 사용자가 볼 수 있습니다.         이 프린터 고이(*)           ④ 공유 안 함(O)         ○ 사용자가 너트워크 이 다른 사용자가 참여서 사용할 수 있도록 이 프린터 고이(*)         ○         ○         ○         ○         ○         ○         ○         ○         ○         ○         ○         ○         ○         ○         ○         ○         ○         ○         ○         ○         ○         ○         ○         ○         ○         ○         ○         ○         ○         ○         ○         ○         ○         ○         ○         ○         ○         ○         ○         ○         ○         ○         ○         ○         ○         ○         ○         ○         ○         ○         ○         ○         ○         ○         ○         ○         ○         ○         ○         ○         ○         ○         ○         ○         ○         ○         ○         ○         ○         ○         ○         ○         ○         ○         ○         ○         ○         ○         ○         ○         ○         ○         ○         ○         ○         ○ | , l        |
| 프린터 추가         프린터 공유           이 프린터를 공유하려면 공유 이름을 제공력야 합니다. 책안된 이름을 사용하거나 새 이름을 입력할 수 있습니다. 공유 이름은 다른 네트워크 사용자가 볼 수 있습니다.         ● 공유 안 함(0)           ○ 사용자 네트워크의 다른 사용자가 찾아서 사용할 수 있도록 이 프린터 공유(5)         프로 이 트립니다.                                                                                                    | ÷          |
| ● 프린터 추가       프린터 증유         ● 프린터 공유       ● 프린터 공유         이 프린터를 공유하려면 공유 이름을 제공해야 합니다. 제안된 이름을 사용하거나 새 이름을 입력할 : 있습니다. 공유 이름은 다른 네트워크 사용자가 볼 수 있습니다.         ● 공유 안 함(O)         ○ 사용자 네트워크의 다른 사용자가 찾아서 사용할 수 있도록 이 프린터 공유(S)         공유 이름(h):         비 Laseriet P2035n Class Driver         의치 가                                                                                                    | <u>,</u> , |
| 도 편리터 추가     프린터 추가       프린터 공유     이 프린터를 공유하려면 공유 이름을 제공해야 합니다. 제안된 이름을 사용하거나 새 이름을 입력할 :<br>있습니다. 공유 이름은 다른 네트워크 사용자가 볼 수 있습니다.       ● 공유 안 함(O)       ○ 사용자 네트워크의 다른 사용자가 찾아서 사용할 수 있도록 이 프린터 공유(S)       공유 이름(H):       비 Laseriet P2035n Class Driver       위지(L):                                                                                                    | ÷          |
| 도린터 추가       프린터 추가         프린터 공유       이 프린터를 공유하려면 공유 이름을 제공력야 합니다. 제안된 이름을 사용하거나 새 이름을 입력할 :<br>있습니다. 공유 이름은 다른 네트워크 사용자가 볼 수 있습니다.         (● 공유 안 함(O)       ····································                                                                                                    | ÷          |
|                                                                                                    | ÷          |

From: https://wiki.eklc.co.kr/ - KELC\_WIKI

Permanent link: https://wiki.eklc.co.kr/doku.php?id=work:printer&rev=1550025666

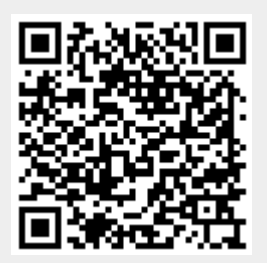

Last update: 2019/02/13 02:41